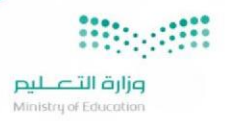

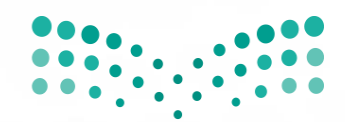

وزارة التعطيم Ministry of Education

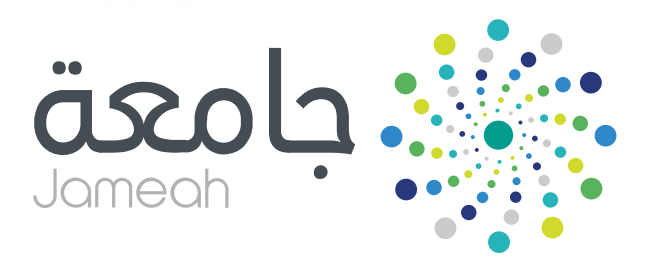

**بو ابة جامعة** دليل المستخدم

## جدول المحتويات

| 3  | نبذة تعريفية         |
|----|----------------------|
| 3  | الأهداف:             |
| 4  | الوصول الى البوابة   |
| 5  | الصفحة الرئيسية:     |
| 6  | دخول المستفيدين      |
| 9  | استعادة كلمة المرور: |
| 10 | تواصل معنا:          |
| 12 | متابعة الطلبات:      |
| 12 | صندوق الوارد:        |
| 13 | الخدمات              |

### نبذة تعريفية

منظومة جامعة تساهم في دعم مسيرة التقنية في وزارة التعليم، وتهدف لتوفير خدمات إلكترونية كاملة آلية وآنية لدعم مؤسسات التعليم العالي السعودية -سواءً حكومية أو أهلية – ومنتسبها من طلاب وموظفين وأعضاء هيئات تدريس، وغير ذلك من القطاعات الأخرى، مدعومة بقاعدة وطنية لمعلومات مؤسسات التعليم العالى السعودية تغطى احتياجات هذه الخدمات من معلومات.

وتتخصص منظومة جامعة في ربط مؤسسات التعليم العالي السعودية مع بعضها البعض، بالإضافة لربط مؤسسات التعليم العالي بالوزارة، وما يشمله ذلك من الحاجة لإنشاء البنية التحتية الإفتراضية المناسبة. منظومة جامعة هي نتاج شراكة استراتيجية بين وزارة التعليم وبرنامج يسر للتعاملات الإلكترونية الحكومية للوصول إلى أعلى مستويات الخدمة في مختلف مؤسسات التعليم العالي السعودية وتكاملها من أجل تقديم خدمات التعليم العالي لأكبر شريحة من أبناء الوطن. وإنشاء منظومة جامعة يأتي في سياق الجهود الحثيثة للتحول للتعاملات الإلكترونية العليم مستوى الملكة العربية السعودية. منظومة جامعة طرأت كفكرة وتحولت بسرعة إلى مبادرة، وهي الآن جزء فاعل من أساسيات والتزامات وزارة التعليم.

#### الأهداف:

تتخصص منظومة جامعة في ربط مؤسسات التعليم العالي السعودية مع بعضها البعض، بالإضافة لربط مؤسسات التعليم العالي بالوزارة، وما يشمله ذلك من الحاجة لإنشاء البنية التحتية الإفتراضية المناسبة.

مرارة التعليم Ministru of Education

## الوصول الى البوابة

للدخول على النظام يرجى الضغط على الر ابط التالي أو القيام بكتابته في شريط العناوين في المتصفح لديك:

### /https://jameah.moe.gov.sa

بعد الدخول على النظام ستظهر الصفحة الرئيسية التالية:

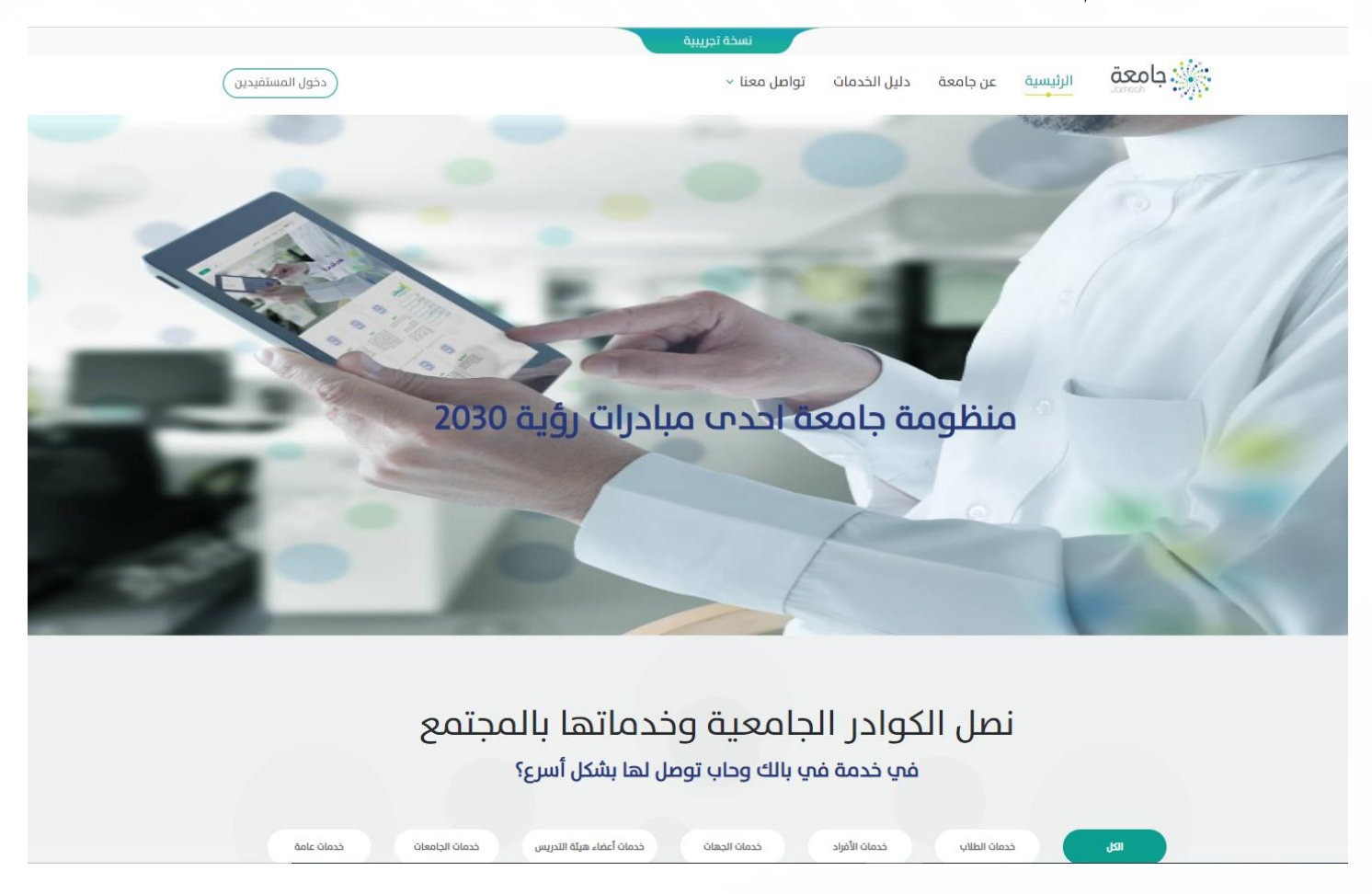

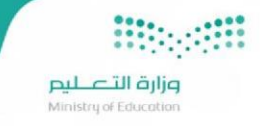

### الصفحة الرئيسية:

فى الصفحة الرئيسية هناك عدة خيارات:

- الرئيسية: حيث يُمكّن هذا الخيار المستخدم من العودة إلى الصفحة الرئيسية.
  - عن جامعة: وفيه نبذة تعريفية عن النظام والرؤية والرسالة .
- دليل الخدمات: ويوجد بها قائمة بجميع الخدمات التي تُمكّن المستخدم من الاستفادة من النظام، شاهد الصورة التالية:

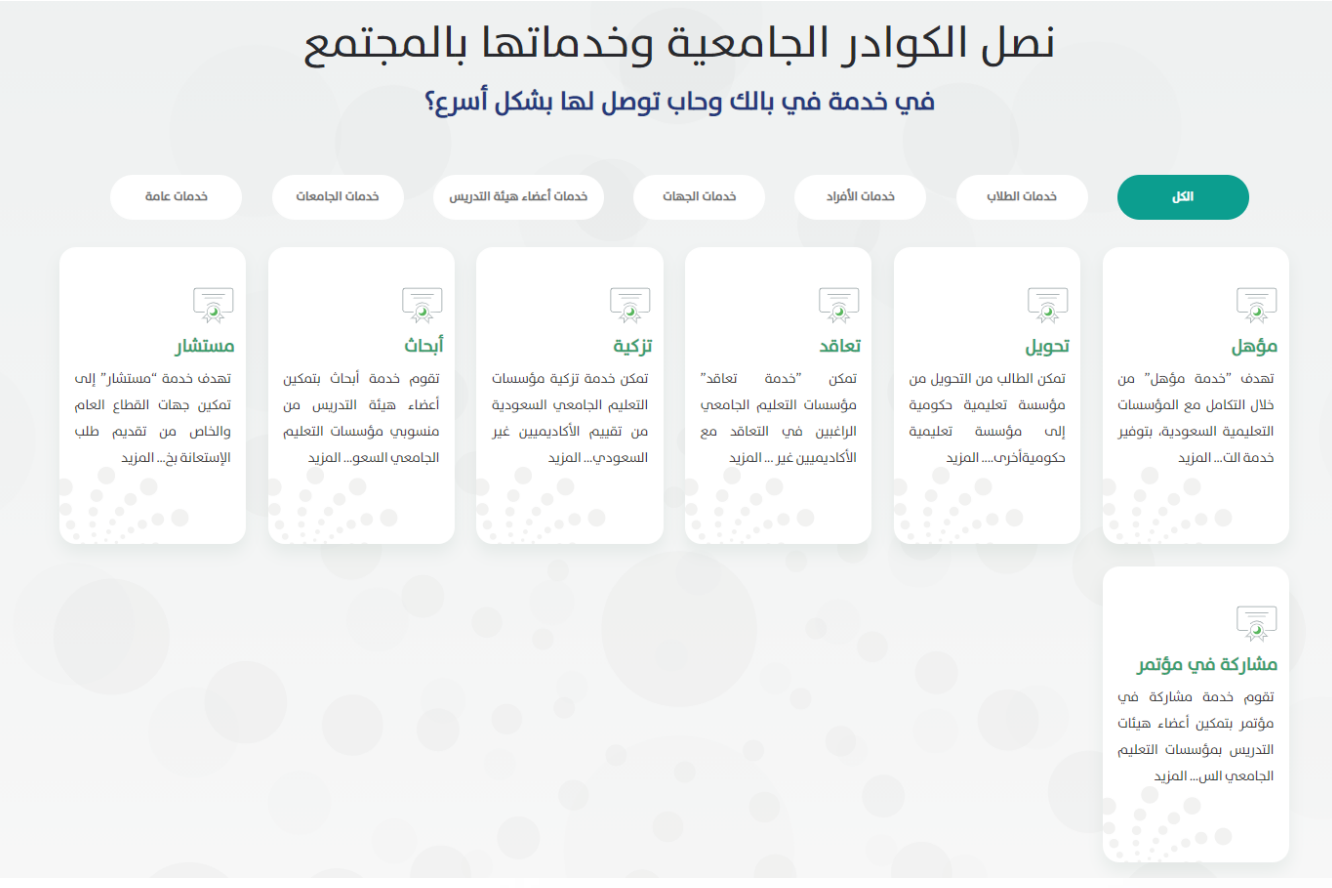

- تواصل معنا:حيث يمكن التواصل مع الدعم الفني لرفع بلاغ جديد او الاستفسار عن بلاغ.
- دخول المستفيدين: من هذا الخيار يستطيع المستخدم القيام بتسجيل بياناته في النظام ليتمكن من استخدام البوابة,

أيضا هذا الخيار يُمكن المستخدم من الدخول للنظام والاستفادة من الخدمات المقدمة.

|           |                             |    | ینین<br>Dinistry of Education |      |
|-----------|-----------------------------|----|-------------------------------|------|
|           |                             |    | ں الم <i>ستفید</i> ین         | دخول |
| $\otimes$ |                             |    | ل المستفيدين                  | دخو  |
|           |                             |    |                               |      |
|           | النفاذ الوطني الموحد (أبشر) |    | نظام الدخول الموحد            |      |
|           | تسجيل الدخول                | gĺ | تسجيل الدخول                  |      |
|           |                             |    | لا تملك حساباً بعد؟           |      |
|           |                             |    | إنساء حساب جديد               |      |

<u>دخول الموظفين</u>

عند الرغبة في انشاء حساب جديد:

وللتسجيل في النظام سيتطلب من المستخدم ادخال بياناته مثل:

نوع هوية المستخدم – رقم الهوية – تاريخ الميلاد وكذلك ادخال الرمز المرئي كما هو مبين في الصورة أدناه:

| English 🌐 |        |                       |           |                                           |
|-----------|--------|-----------------------|-----------|-------------------------------------------|
|           |        |                       |           | انوع الهوية (2) إدغال البيانات            |
|           |        |                       |           | إنشاء حساب جديد                           |
|           |        | ة التسجيل             | مام عمليا | فضلاً قم بإدخال البيانات الخاصة بك لإتد   |
|           |        |                       | أخرى      | نوع الهوية •<br>هوية وطنية                |
|           |        |                       |           | رقم الهوية-                               |
|           |        |                       |           |                                           |
|           |        | تاريخ الميلاد (هجري)* |           | تاريخ الميلاد (ميلادي)*                   |
|           | 5      |                       | Ē         |                                           |
|           |        |                       |           | الرمز المرئي : * 🛛 يجب مراعاة حالة الأحرف |
|           | C UQ2  |                       |           |                                           |
|           |        |                       |           |                                           |
|           | التالي |                       |           | إلغاء                                     |

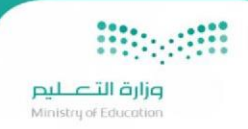

تحتوي صفحة التسجيل على معلومات المستخدم مثل رقم الهوية الوطنية وتاريخ الميلاد وبيانات التسجيل مثل اسم المستخدم الرباعي باللغة العربية وللانتقال للصفحة التالية يجب تعبئة جميع الحقول الغير مدخلة مثل الاسم الرباعي باللغة الإنجليزية وتحديد نوع الجنس وإدخال رقم الجوال والبريد الإلكتروني ثم إدخال الرمز المرئي الظاهر في الصفحة والضغط على زر التالي، بعد ذلك:

سيتم ارسال رمز تفعيل إلى رقم الجوال والبريد الإلكتروني المسجل في الخطوة السابقة، يستطيع المستخدم الاكتفاء بإدخال أحد الرمزين سواءً رمز التحقق المرسل إلى الجوال أو رمز التحقق المرسل بالبريد الإلكتروني وبإمكانه بعد مرور دقيقة وفي حال لم يصل رمز التفعيل أن يطلب إعادة ارسال الرمز مرة أخرى، بعد إدخال رمز التفعيل سيتطلب إدخال الرمز المرئي الظاهر في الصفحة ثم الضغط على ز ر حفظ، وعند إدخال البيانات بشكل سليم ستظهر هذه الرسالة:

# آن م التسجيل بنجاح برجاء الضغط هنا لتسجيل الدخول

سوف يصل بريد إلكتروني للمستخدم بعنوان :

نظام إدارة الهوية الموحدة - تفعيل المستخدم و ضبط كلمة المرور

يرجى الضغط على الرابط الثالي أدداه خلال 60 دقيقة كحد أقصمي لغرض تفعيل حسابك و ضبط كلمة المرور الخاصبة بك

رابط إعاده ضبط كلمة المرور

ولكم جزيل الشكر

نظام إدارة الهوية الموحدة - وزارة التطيم

ولتفعيل المستخدم وضبط كلمة المرور يُرجى التنبه الى أنه يجب الضغط على الرابط خلال ستين دقيقة كحد أقصى، وإذا لم يقم المستخدم بإعادة كلمة المرور خلال الفترة المذكورة سيكون بإمكانه بشكل يدوي بعد انتهاء فترة الصلاحية بالتوجه الى صفحة نسيت كلمة المرور وإعادة ضبطها، بعد ذلك سيتم فتح صفحة جديدة ستمكن المستخدم من إدخال كلمة المرور المطلوبة . بعد الحصول على اسم المستخدم والرقم السري يستطيع المستخدم الدخول على النظام عن طريق شاشة تسجيل دخول من الصفحة الرئيسية كما

هو مبين في الصورة أدناه:

مرارة التحليم Ministry of Education

| /                              |                                            |
|--------------------------------|--------------------------------------------|
| 0 = = = 0 /                    |                                            |
|                                | **** · · · · · · · · · · · · · · · · ·     |
|                                |                                            |
|                                | *******                                    |
|                                |                                            |
|                                | صلاحتا قرانم                               |
| 0000                           | Minister of Education                      |
| 1                              | Ministry or Education                      |
| 2222                           |                                            |
| 10.00                          |                                            |
| 0.0.0.0                        | $\frown$                                   |
|                                |                                            |
|                                |                                            |
| 1000                           |                                            |
|                                |                                            |
| 0.0.0.0                        |                                            |
| 2 2 2 2 2                      |                                            |
|                                |                                            |
|                                | 1.4                                        |
| 0.0.0.01                       | المعمد الدخما المعدد                       |
|                                | تصافر الدجول الفوجد                        |
| 1.1.1.1.1.1.1.1                | Cinala Cian On                             |
| 1111                           | Single Sign On                             |
| 0.000                          | 0                                          |
| 0.000                          |                                            |
|                                |                                            |
|                                | البجاء ادخال اسم المستخدم مكلمة الميمير    |
| 0.000                          | الرباء ادخان اسلم التسليحام وحلبتك التبرور |
|                                |                                            |
| 0.000                          | Please enter Username and Password         |
| 10.0                           |                                            |
|                                |                                            |
| 0.000                          |                                            |
| 0.0.0.0                        |                                            |
|                                | osemane – hazannan kann 📿                  |
|                                |                                            |
|                                |                                            |
|                                |                                            |
| 10 10 10 10 10 10              | Password – كلمة المرور – Password          |
|                                |                                            |
| 0.00.000                       |                                            |
|                                |                                            |
|                                |                                            |
| 1111                           |                                            |
|                                |                                            |
| 00001                          |                                            |
| 0000                           | Cantcha – united ind                       |
|                                | capicila – gujuli juji                     |
| 1111                           |                                            |
|                                |                                            |
| 0.000                          |                                            |
|                                |                                            |
| 10.00 million (10.000 million) | Login - Ugus                               |
|                                |                                            |
| 0.000                          | 11                                         |
|                                | Forget Password - iquall ack as locul      |
| 2222                           | ושאובט בעט ועעני אוואניני אוואאניי         |
|                                |                                            |
| 1                              |                                            |
|                                | 1000                                       |
|                                |                                            |

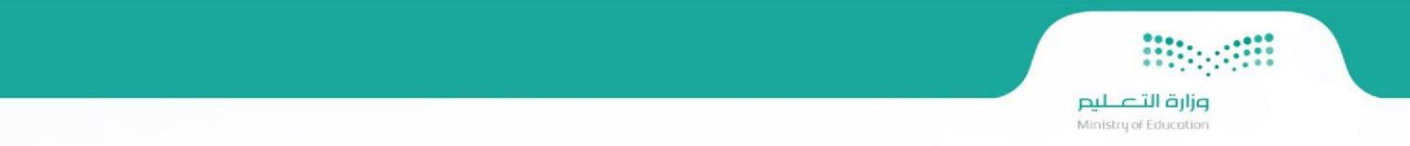

### استعادة كلمة المرور:

في شاشة إدارة الهوية الموحدة يقوم المستخدم بإدخال اسم المستخدم وكلمة المرور وكذلك الرمز المرئي، وعند فقدان كلمة المرور يمكن للمستخدم الضغط على استعادة كلمة المرور كما هو مبين في الصورة التالية:

| م المستخدم.                        |
|------------------------------------|
|                                    |
| مز المرئي : يجب مراعاة حالة الأحرف |
|                                    |

بعد ذلك يتم إدخال اسم المستخدم والبريد الإلكتروني ورمز الصورة ثم الضغط على زر إرسال

سيتم إرسال كلمة المرور الجديدة على البريد الإلكتروني المسجل ويجب التنبه إلى احتمالية وجود لرسائل في صندو ق البريد الوارد أو البريد العشوائي.

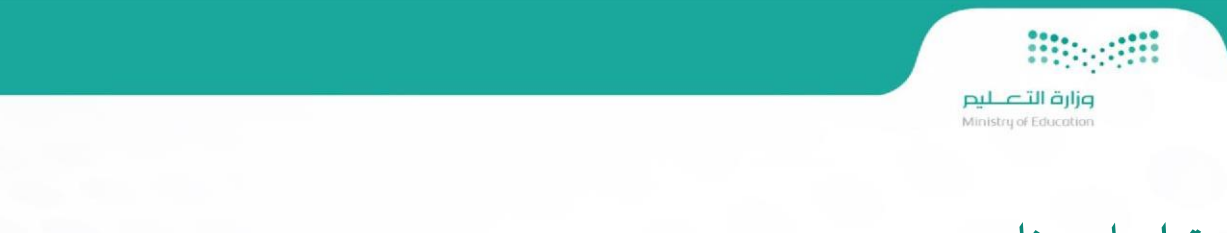

## تواصل معنا:

| عم جامعة من مساعدته وتوفير الدعم اللازم | و الاستفسار عن بلاغ ليتمكن فريق د | من رفع بلاغ عن مشكلة معينةار | من خلالها يستطيع المستخدم ه |
|-----------------------------------------|-----------------------------------|------------------------------|-----------------------------|
|-----------------------------------------|-----------------------------------|------------------------------|-----------------------------|

|   | رقم الهوية          |      |                                                               | الاسم                                                                         |
|---|---------------------|------|---------------------------------------------------------------|-------------------------------------------------------------------------------|
|   | البريد الإلكتروني   |      | 966XXXXXXXXX                                                  | رقم الجوال                                                                    |
| ~ | تصنيف البلاغ الفرعي | ~    | اختر                                                          | تصنيف البلاغ                                                                  |
|   |                     |      |                                                               | العنوان                                                                       |
|   |                     |      |                                                               | الوصف                                                                         |
|   |                     |      |                                                               |                                                                               |
|   |                     |      |                                                               |                                                                               |
|   |                     |      | اختر ملف                                                      | إرفاق صوره أو ملف                                                             |
|   |                     | . br | محمل 2.0 ميجا كحد أقصى.<br>من الصيغ المسموحة p، jpg، gif، png | <ul> <li>يجب أن يكون حجم الملف ال</li> <li>يجب أن يكون صيغة الصورة</li> </ul> |
|   |                     |      | C بي الرمز المرئي                                             | الرمز المرئي                                                                  |
|   |                     |      |                                                               |                                                                               |

#### 🔁 الاستفسار عن بلاغ

|  |            |     | محددات البحث |
|--|------------|-----|--------------|
|  | رقم البلاغ |     | رقم الهوية   |
|  |            | C S | الرمز المرئب |
|  | تعلام      |     |              |

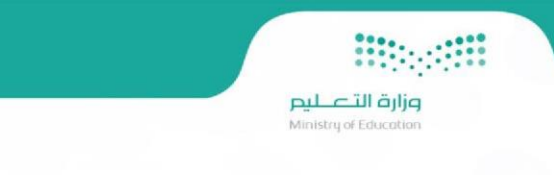

#### بعد تسجيل الدخول ستظهر الصفحة الرئيسية التالية:

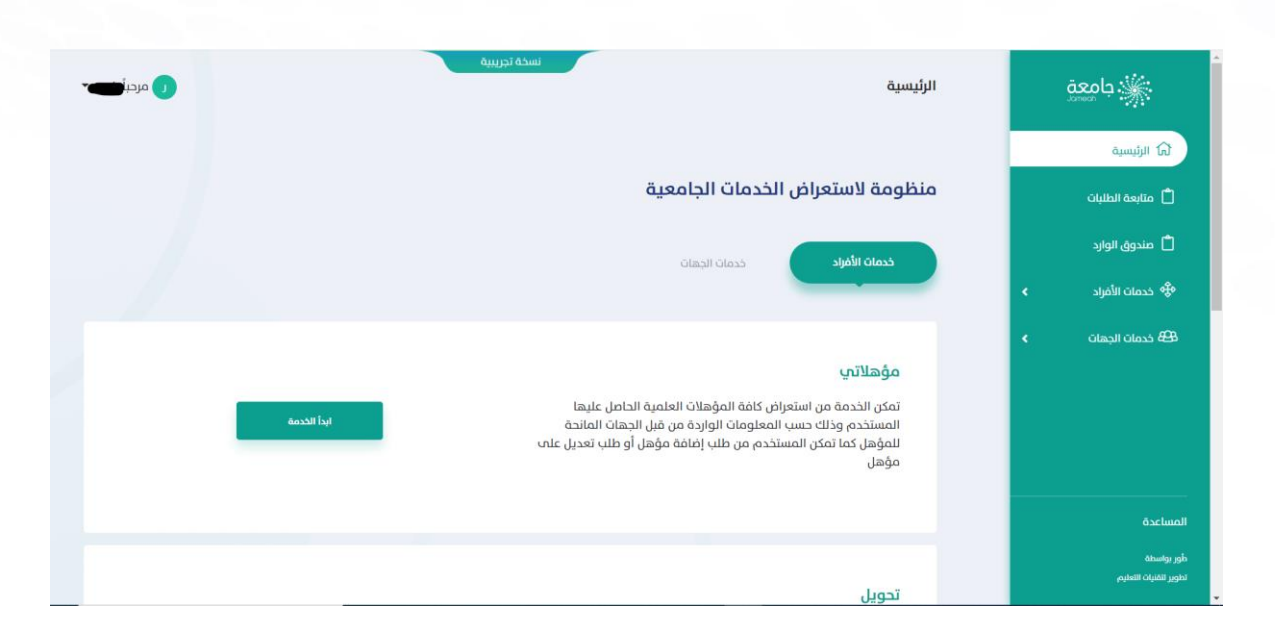

في الصفحة الرئيسية لحساب المستخدم سيظهر اسم المستخدم وكذلك بياناته على يسار الشاشة ومنها يستطيع الاطلاع على البيانات وكذلك إعدادات الحساب وتسجيل الخروج.

على يمين الشاشة يوجد قائمة بجميع الخيارات والتي سيقوم المستخدم باستخدامها:

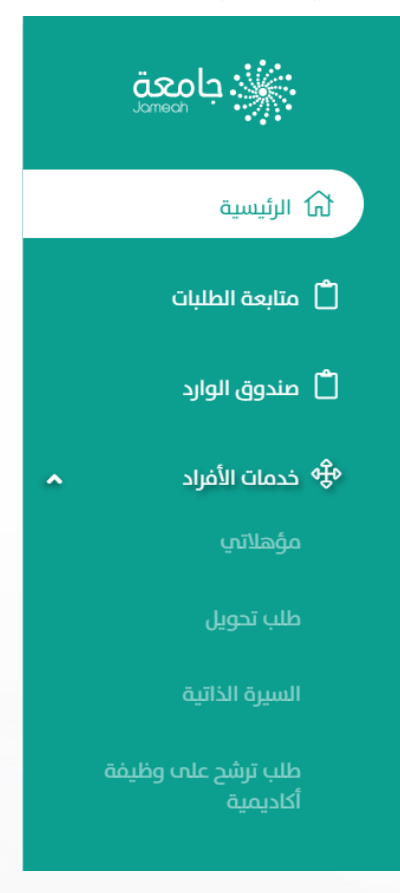

|                                                                                                    | مبل حتا قرانو                                      |
|----------------------------------------------------------------------------------------------------|----------------------------------------------------|
|                                                                                                    | Ministry of Education                              |
| م من الاطلاع على جميع طلباته السابقة أو الحالية والبحث عنها حسب رقم الطلب, حالة الطلب, اسم الخدمة. | من هذا الخيار سيتمكن المستخد                       |
| و مردبا                                                                                            | <b>متابعة الطلبات</b><br>الرئيسية > متابعة الطلبات |
|                                                                                                    | طلباتى                                             |
| حالة الطلب<br>الکل ح                                                                               | رقم الطلب                                          |
| ~                                                                                                  | اسم، الحدمة<br>الكل                                |
| بحث إعادة تعيين                                                                                    |                                                    |

### صندوق الوارد:

من هذا الخيار سيتمكن المستخدم من الاطلاع على صندوق الوارد ومشاهدة جميع التنبيهات التي ستصله وطلباته التي لم تستكمل وكذلك الرسائل الإلكترونية.

| n an an an an an an an an an an an an an |
|------------------------------------------|

### الخدمات:

وزارة التعليم Ministry of Education

في قائمة الخدمات يوجد العديد من الخيارات والتي تتيح للمستخدم تقديم الطلب الذي يرغب فيه سواء افراد او جهات:

^

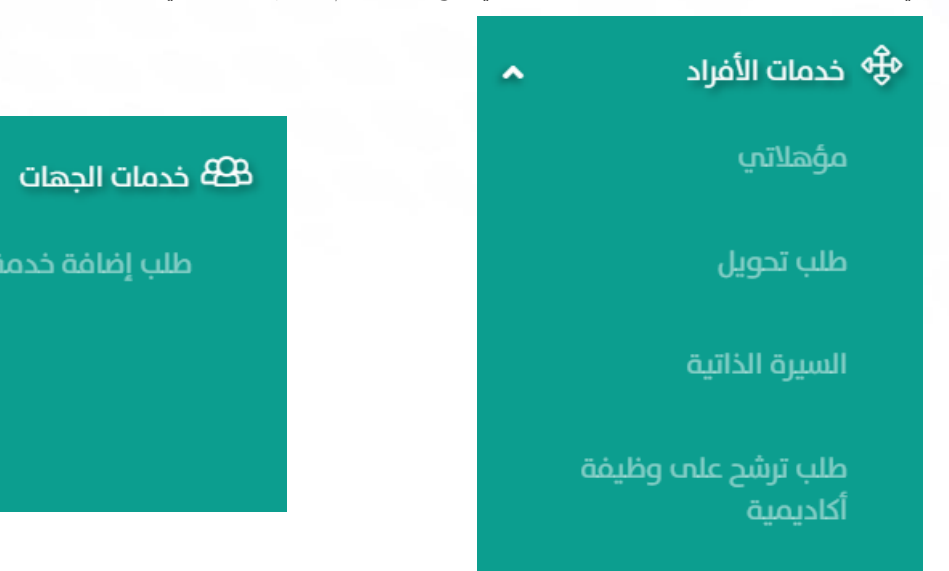

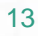

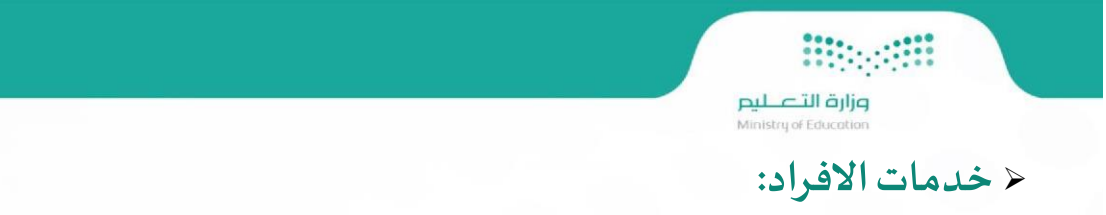

#### مؤهلاتي

تمكن الخدمة من استعراض كافة المؤهلات العلمية الحاصل عليها المستخدم وذلك حسب المعلومات الواردة من قبل الجهات المانحة للمؤهل كما تمكن المستخدم من طلب إضافة مؤهل أو طلب تعديل على مؤهل

| مؤهل حبو                |                       |
|-------------------------|-----------------------|
| بيانات الطلب            |                       |
|                         |                       |
| بيانات المستفيد         |                       |
| رقه الهوية              | الاسم باللغة العربية  |
| الاسم باللغة الإنجليزية | الجنسية               |
| رقم الجوال              | البريد الإلكترونى<br> |
| بيانات المؤهل العلمي    |                       |
| مَطاع التعليم *<br>اختر |                       |
|                         |                       |
| الغاء                   | إرسال                 |
| تحويل                   |                       |

الخدمة تمكن الطالب من التحويل من مؤسسة تعليمية حكومية إلى مؤسسة تعليمية حكومية أخرى

## 

وزارة التعليم Ministry of Education

#### السيرة الذاتية

هذه الخدمة مخصصة للأكاديميين الغير سعوديين الذين يوجد لديهم رغبة بالتعاقد مع أحد المؤسسات التعليمية السعودية ,بحيث تمكنهم الخدمة من تسجيل بيانات السيرة الذاتية الخاصه بهم

|  |          |        |                    |             |                    |                    |             |                 | يرة الذاتية      | تسجيل الس           |
|--|----------|--------|--------------------|-------------|--------------------|--------------------|-------------|-----------------|------------------|---------------------|
|  |          |        |                    |             |                    |                    |             |                 | لسيرة الذاتية    | الرئيسية > تسجيل اا |
|  |          |        |                    |             |                    |                    |             |                 |                  |                     |
|  |          |        |                    |             |                    |                    |             |                 |                  |                     |
|  |          |        |                    |             |                    |                    |             |                 |                  |                     |
|  |          |        |                    |             |                    |                    | tu          |                 |                  | tu                  |
|  | المعرمون | اللعات | الجوائر والإنجارات | العصويات    | المهارات الشحصية   | الدورات الندريبية  | الابحات     | الحبرات العملية | الموهلات العلمية | البيانات الأساسية   |
|  |          |        |                    |             |                    |                    |             |                 |                  |                     |
|  |          |        |                    |             |                    |                    |             |                 |                  |                     |
|  |          |        | ينة الذاتية        | ن أحناء الس | مر الانتقال القن   | والمراقع التتمايين | ىلنات اللَّ | البحاء تصئة الب |                  |                     |
|  |          |        | يرە الداليە        | ا اجراء الس | ىل الاللغان تېغىيا | ساسیت سبندن ا      |             | الزباء لعبت ال  |                  |                     |
|  |          |        |                    |             |                    |                    |             |                 |                  |                     |

#### طلب الترشح على وظيفة أكاديمية

هذه الخدمة مخصصة للأكاديميين الغير سعوديين الذين يوجد لديهم رغبة بالتعاقد مع أحد المؤسسات التعليمية بحيث تمكنهم الخدمة من تقديم طلب حول رغبتهم بالترشح على وظيفة أكاديمية

| طلب ترشح على وظيفة أكاديمية             |
|-----------------------------------------|
| الرئيسية > صب برسح عنن وصيفة اداديمية   |
|                                         |
| طلب ترشح على وظيفة أكاديمية  (CN0459) 👯 |
| مبرية التقرير                           |
| حطوه الشدينم                            |
|                                         |
| بيانات المرشح                           |

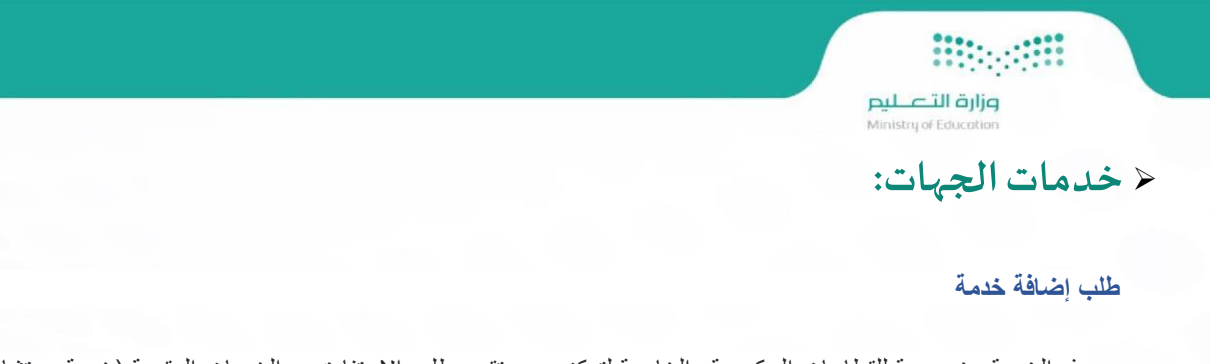

هذه الخدمة مخصصة للقطاعات الحكومية والخاصة لتمكنهم من تقديم طلب الاستفادة من الخدمات المقدمة (خدمة مستشار، وخدمة التحقق من المؤهلات) بحيث يتم اعتماد أو رفض الطلب من خلال وكالة التعليم الجامعي بوزارة التعليم.

| دمة المطلوب الاستفادة منها        |                  |
|-----------------------------------|------------------|
| ) مؤهل التدفق من المؤهلات         | O معتشار         |
| ان الرجمة                         |                  |
| ي الجمة<br>مناغ دلاس - جمة دكوسية |                  |
| يېزېد ازلکترونې ه                 | الموقع الإكثرونب |
|                                   |                  |
| عم المائف ♦                       | الفكس            |
| مقال: 200000000                   | 0000000000 alls  |
| نىدۇق الېرىد «                    | الرمز البريدي    |
|                                   |                  |
| مدينة                             |                  |
| مترومات (مثلية                    |                  |
|                                   |                  |
|                                   |                  |
| المرفقان                          |                  |
|                                   |                  |
|                                   | ٥                |
| M.                                | 500 v            |
|                                   |                  |
| (iai)                             | ارسال            |

### < المساعدة:

من خلالها يستطيع المستخدم من طلب المساعد اما عن طريق رفع بلاغ عن مشكلة معينةاو الاستفسار عن بلاغ ليتمكن فريق دعم جامعة من مساعدته وتوفير الدعم اللازم

|   | حالة البلاغ  |                    | رقص البلاغ |            | العنوان    |
|---|--------------|--------------------|------------|------------|------------|
| • | الکل         |                    |            |            |            |
|   | تصنيف البلاغ |                    | إلى تاريخ  |            | من تاريخ   |
| ▼ | الکل         | dd-mm-yyyy         | dd-mm-yyyy | dd-mm-yyyy | dd-mm-yyyy |
|   |              | A                  | <b>*</b> 0 |            |            |
|   |              | ی تقریع کمون البلک |            |            |            |